Human Machine Interface (HMI) GOT

# Alarm Display (Display and Storage)

This training course is intended for those who use the alarm display of the GOT2000 Series HMI for the first time.

L(NA)00254ENG

In this course, we will learn how to display alarms on the GOT using the alarm display (user) function and how to collect alarm data and store/convert the data using the user alarm observation function with the screen design software GT Designer3.

As prerequisites for this course, you should have already completed the following courses or possess the equivalent knowledge in:

- FA Equipment for Beginners (HMIs)
- GOT2000 Basics (GOT Introduction)
- GT Works3 (GT Designer3) Basics (Screen Design Introduction)
- GT Works3 (GT Designer3) Basics (Elementary Screen Design)
- Alarm Display (Introduction)

#### Introduction Course Structure

The contents of this course are as follows. We recommend that you start from Chapter 1.

#### Chapter 1 Overview

We will learn the overview of alarm collection/storage/conversion settings to be configured in this course.

Chapter 2 Alarm Data Collection/Storage/Conversion settings (User Alarm Observation)

We will learn the settings to collect/store/convert alarm data using the user alarm observation function.

Chapter 3 Placing an Alarm Display (User) Object

We will learn how to place an alarm display (user) object and display alarms.

Chapter 4 Creating an Alarm Generation Switch

We will learn how to create a switch to generate pseudo alarms.

Chapter 5 Creating a Switch or Others to Convert an Alarm Log File to a CSV File

We will learn how to create a switch or others to convert an alarm log file to a CSV file.

Chapter 6 Transferring Data to the GOT and Enabling Alarm Collection and Display

We will learn the settings to transfer data to the GOT and enable alarm collection and display.

Chapter 7 Storing/Converting Collected Alarm Data and Checking the Data on the Personal Computer

We will learn how to store the collected alarm data, convert the data to a CSV file, and check the data on the personal computer.

#### **Final Test**

Passing grade: 60% or higher.

# Introduction How to Use This e-Learning Tool

Following is an explanation of how to use the graphical user interface.

| Go to the next page       | >   | Go to the next page.                                                                    |
|---------------------------|-----|-----------------------------------------------------------------------------------------|
| Back to the previous page | <   | Back to the previous page.                                                              |
| Move to the desired page  | тос | "Table of Contents" will be displayed, enabling you to navigate to the desired page.    |
| Exit the learning         | x   | Exit the learning.<br>Window such as "Contents" screen and the learning will be closed. |

| Introduction | Cautions | for | Use |
|--------------|----------|-----|-----|
|--------------|----------|-----|-----|

#### Safety precautions

When you learn based on using actual products, please carefully read the safety precautions in the corresponding manuals.

In this chapter, we will learn the configuration of the learning equipment, equipment list, and overview of the alarm collection/display/storage settings.

- 1.1 Configuration of the learning equipment
- 1.2 Learning equipment list
- 1.3 Overview of the alarm collection/display/storage settings for learning

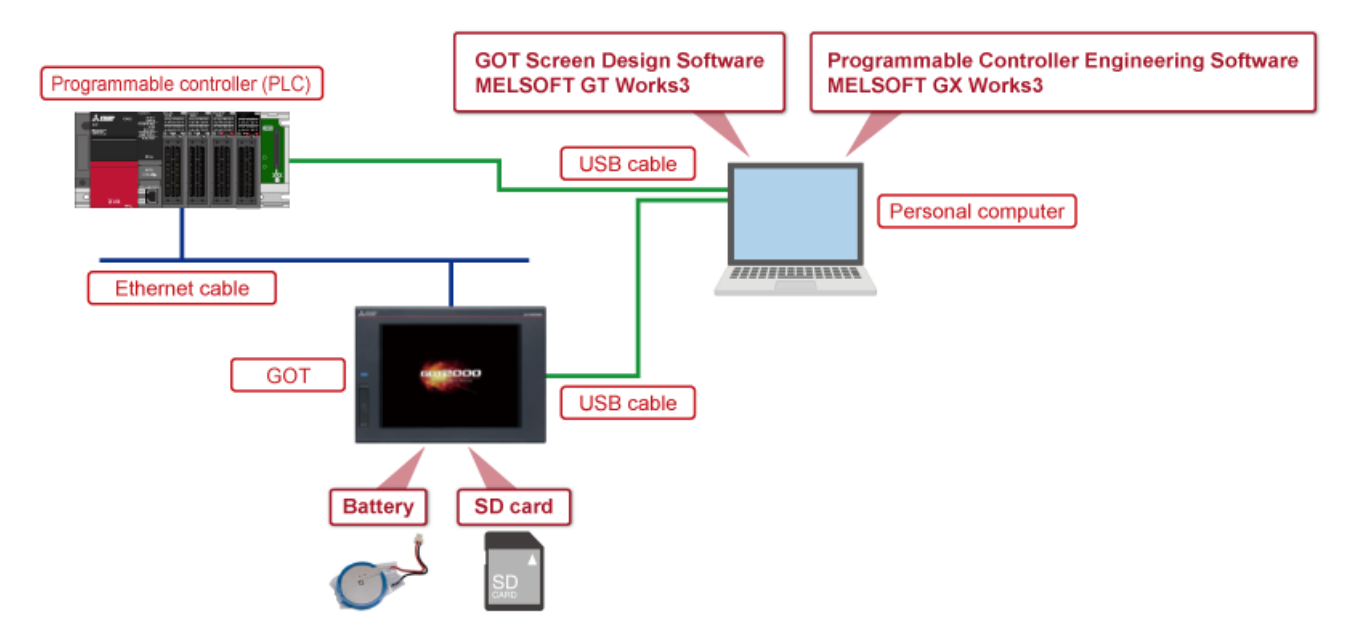

The following diagram shows the configuration of the learning equipment.

1.2

Learning equipment list - 1

| Photo/illustration | Name                                                                 | Application/setting                                                                                                    |
|--------------------|----------------------------------------------------------------------|----------------------------------------------------------------------------------------------------|
|                    | Personal computer                                                    | Used to create GOT project data and transfer the data to the GOT.<br>Also used to create sequence programs to check the operation of the created GOT<br>project data, and write the programs to the programmable controller (PLC). |
| MILSOFT OT Works   | GOT Screen Design<br>Software MELSOFT GT<br>Works3                   | Includes GT Designer3 (software for creating project data) and GT Simulator3<br>(software for simulating the GOT). Install GT Designer3 on the personal computer.<br>(Model: SW1DND-GTWK3-E)                                       |
|                    | Programmable Controller<br>Engineering Software<br>MELSOFT GX Works3 | Engineering tool for configuring settings, programming, debugging, and maintenance for PLCs including the MELSEC iQ-R/MELSEC iQ-F Series. Install the software on the personal computer.                                           |
| Law                | GOT                                                                  | Displays the created project data on the screen to monitor and operate PLCs.<br>(Model: GT2710-VTBD)                                                                                                    |
| 10                 | USB cable                                                            | Used to connect the GOT and the personal computer.<br>(Model: GT09-C30USB-5P)                                                                                                    |
|                    | PLC                                                                  | Used to run the sequence programs.<br>(Model: R04CPU)                                                                                                    |
| $\bigcirc$         | Ethernet cable                                                       | Used to connect the GOT and the PLC.<br>* Use a commercially available Ethernet cable that meets the 100BASE-TX standard<br>(recommended to use Category 5 or higher shielded cable).                                              |

1.2

Learning equipment list - 2

| Photo/illustration | Name    | Application/setting                                                                                                    |
|--------------------|---------|----------------------------------------------------------------------------------------------------|
|                    | SD card | Stores alarm data. Install it on drive A of the GOT.<br>(Model: NZ1MEM-16GBSD)                                                                           |
| Con                | Battery | Used to keep the alarm data stored in the buffering area even while the GOT<br>power supply is turned off (power-failure backup).<br>(Model: GT11-50BAT) |

In this course, we will learn how to collect and store the generated alarms using the user alarm observation function, how to display the alarms on the GOT using the alarm display (user) function, and how to convert the alarm data to a CSV file to check the data on the personal computer.

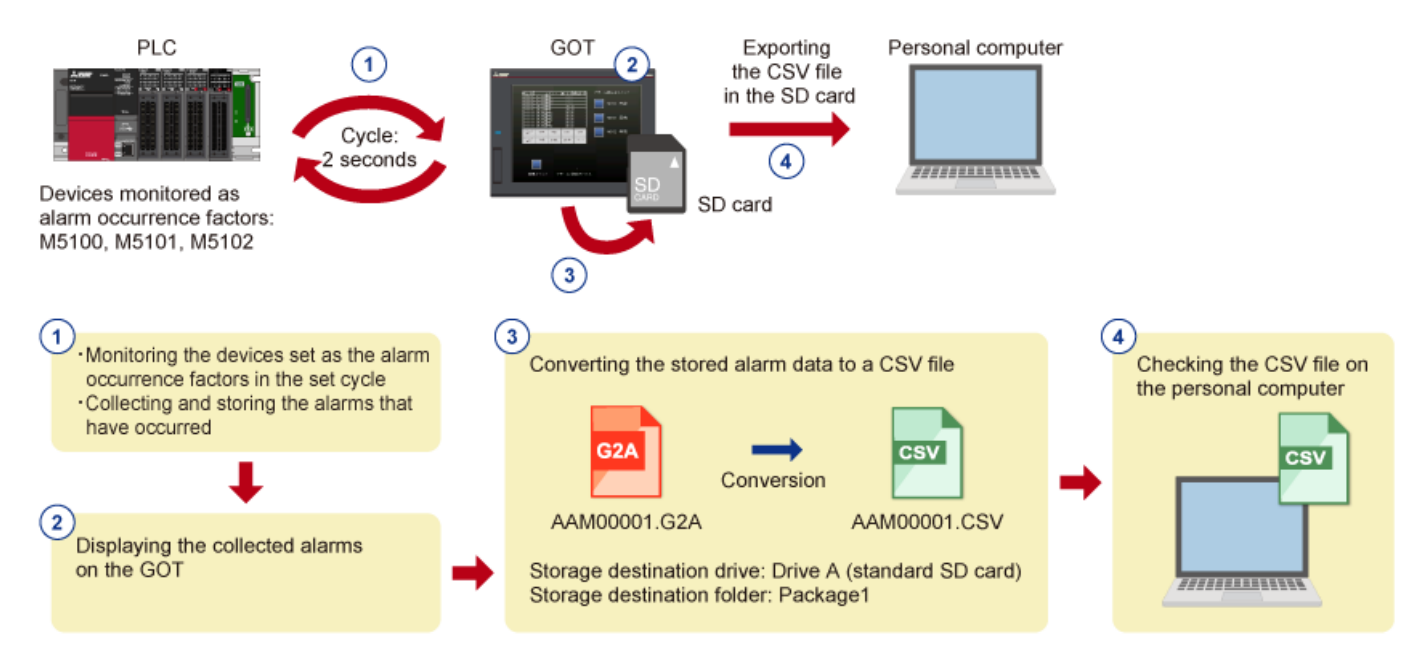

In this chapter, we will learn how to collect alarm data and store/convert the data using the user alarm observation function.

- 2.1 Opening the user alarm observation dialog and setting an alarm ID ([Basic] tab)
- 2.2 Setting an alarm data collection mode ([Basic] tab)
- 2.3 Setting the number of alarms to be stored ([Basic] tab)
- 2.4 Setting a monitoring cycle and the alarm points ([Device] tab)
- 2.5 Setting the monitoring target devices and comments ([Device] tab)
- 2.6 Alarm data storage settings ([File Save] tab)
- 2.7 Configuring the settings to convert an alarm log file ([File Save] tab)

Display the [User Alarm Observation] dialog in GT Designer3 and start each setting.

- (1) Start GT Designer3 and create a project.
- (2) Select [Common]  $\rightarrow$  [Alarm]  $\rightarrow$  [User Alarm Observation] from the menu to display [User Alarm Observation List].
- (3) Click [New] to display the [User Alarm Observation] dialog.

| 1 | Con      | nmon Figure Object Con    | nmur | icati    | on     | Diag   | gnos | stics | 1    | lool | s   | W | indo |  |
|---|----------|---------------------------|------|----------|--------|--------|------|-------|------|------|-----|---|------|--|
| Ŧ | 8        | GOT Type Setting          |      |          |        |        | P    | 1     | 1    |      | b   | 5 | P 🗗  |  |
|   | ₽        | GOT Environmental Setting | •    | -        | Ð,     | Q      | 8    | 16    |      |      | •   |   | -    |  |
| ٨ | 다        | GOT Setup                 | •    |          |        |        |      |       |      |      |     |   |      |  |
|   | E,       | GOT Ethernet Setting      | •    |          | 3-1:(F | Front  | +Ba  | ack)  | ×    |      |     |   |      |  |
| 1 | •        | Controller Setting        |      |          |        |        |      |       |      |      |     |   |      |  |
| _ | ю        | Peripheral Setting        | ٠    |          |        |        |      |       |      |      |     |   |      |  |
|   | R        | GOT Network Interaction   |      |          |        |        |      |       |      |      |     |   |      |  |
|   | 60       | GOT Mobile Setting        |      |          |        |        |      |       |      |      |     |   |      |  |
|   | ۰.       | I/F Communication Setting |      |          |        |        |      |       |      |      |     |   |      |  |
|   |          | Label                     |      |          |        |        | _    |       |      |      |     |   |      |  |
|   | <b>P</b> | Comment                   |      | (2)      | Se     | elec   | :t   |       |      |      |     |   |      |  |
|   | •        | Alarm                     | •    | Δ        | Ala    | rm C   | .om  | mor   | Set  | tin  | g   |   |      |  |
|   | 2        | Logging                   |      | 4        | Use    | er Ala | arm  | Obs   | ervi | atio | n   |   |      |  |
|   |          | Recipe                    | •    | <u>A</u> | Sys    | tem    | Ala  | rm C  | )bse | rva  | tio | n |      |  |
|   | ⊟        | Script                    | ÷    | ₽        | Ala    | rm P   | ори  | ıp D  | ispl | ay   |     |   |      |  |

| User Alarm Observation List      |                             | ×                                               |
|----------------------------------|-----------------------------|-------------------------------------------------|
| Alarm ID Alarm Name              |                             | New (3) Click                                   |
|                                  | Ţ                           |                                                 |
| User Alarm Observation           |                             |                                                 |
| Basic Device File Save Extend    | ded (External Output)       |                                                 |
| Alarm ID: 1                      | Alarm Name:                 | e Only current alarm                            |
| 🗌 Pop up alarms 🚯                |                             |                                                 |
| Buffering                        |                             |                                                 |
| Retain data in the embedded      | memory in GOT even when the | e power goes off (The battery will be required) |
| Stored Number:                   | 1 (number of ite            | ems)> 1 KB of the operation memory (RAM)        |
| Action When Buffer is Full:      | Delete old data             | ~                                               |
| Full Notification Signal Device: |                             |                                                 |

(4) Set an alarm ID and name in the [User Alarm Observation] dialog.

| User Alarm Observation                          | ×                      |
|-------------------------------------------------|------------------------|
| Basic Device File Save Extended External Output | (4) Set                |
| Alarm ID: 1 Alarm Name: Alarm                   | 1                      |
| Basic<br>Collection Mode:                       | e O Only current alarm |

| ltem       | Setting example |
|------------|-----------------|
| Alarm ID   | 1               |
| Alarm Name | Alarm 1         |

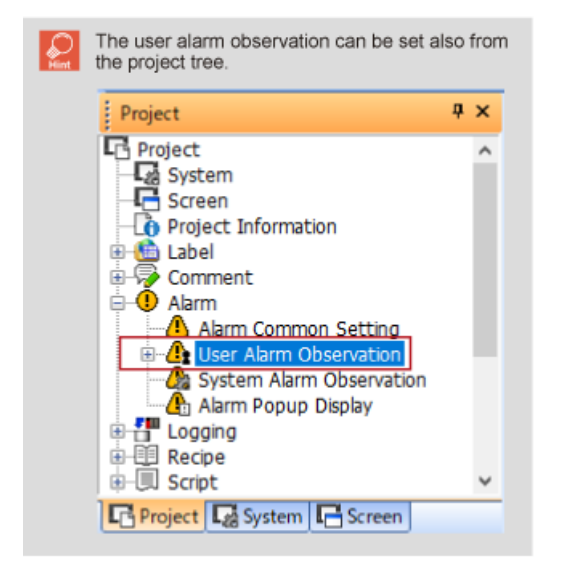

2.2

# Setting an alarm data collection mode ([Basic] tab) - 1

Set an alarm data collection mode.

(1) Select [Historical].

| User Alarm Observation                                                | × |
|-----------------------------------------------------------------------|---|
| Basic Device V File Save V Extended V External Output                 |   |
| Alarm ID: 1 Alarm Name: Alarm 1                                       |   |
| Basic Collection Mode:   Historical O Cumulative O Only current alarm |   |
| Pop up alarms ()                                                      |   |

| ltem            | Setting example |
|-----------------|-----------------|
| Collection Mode | Historical      |

Three alarm data collection modes ([Historical], [Cumulative], [Only current alarm]) are available. The following explains the differences among the collection modes when an alarm occurs as shown below.

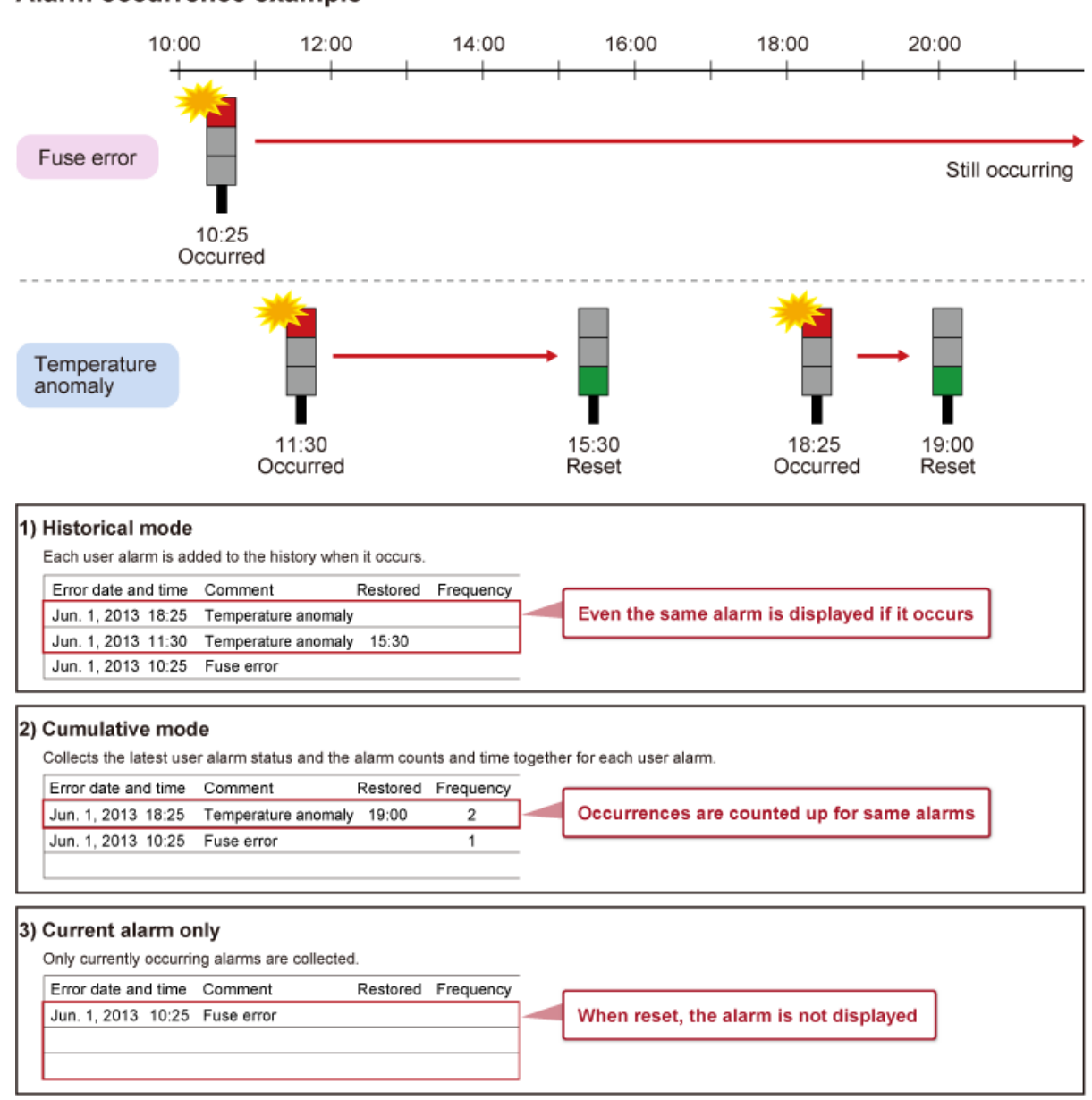

## Alarm occurrence example

### Setting the number of alarms to be stored ([Basic] tab)

Set the number of alarms to be stored.

(1) Set the number of alarm data items to be stored for [Stored Number].

(2) To configure the power-failure backup setting, select [Retain data in the embedded memory in GOT even when the power goes off (The battery will be required)].

| Buffering                  | (1)(2) Set                                                                  |
|----------------------------|-----------------------------------------------------------------------------|
| Retain data in the embedde | d memory in GOT even when the power goes off (The battery will be required) |
| Stored Number:             | 10 (number of items)> 1 KB of the operation memory (RAM) will be used.      |
|                            |                                                                             |

| ltem          | Setting example |
|---------------|-----------------|
| Stored Number | 10              |

[Stored Number] cannot be smaller than [Alarm Points] to be set in the next section.
 The power-failure backup setting is not available for models to which a battery cannot be installed.

Set a device monitoring cycle and the alarm points.

(1) Set a device monitoring cycle for [Watch Cycle] and the number of monitoring target devices for [Alarm Points].

| Alarm                          | observation                                                                                |                    |                                          |                         |              |                     |                  |                                       |          |                   |
|--------------------------------|--------------------------------------------------------------------------------------------|--------------------|------------------------------------------|-------------------------|--------------|---------------------|------------------|---------------------------------------|----------|-------------------|
| Basic )                        | Device File Save                                                                           | Extended           | d VExternal Output                       | <u>1</u>                |              |                     |                  |                                       |          |                   |
| Vatch (                        | Cycle:                                                                                     | 20                 | ÷ (x100ms)                               | Device Type:            | Bit          | ~                   | ]                |                                       |          |                   |
| larm Po                        | oints:                                                                                     | 3                  | *                                        | Device Setting          | Continuou    | s v                 |                  |                                       |          |                   |
| Comm                           | nent                                                                                       |                    | (1) S                                    | Set                     |              |                     |                  |                                       |          |                   |
|                                |                                                                                            |                    |                                          |                         |              |                     |                  |                                       |          |                   |
| Basic                          | Alarm Comment                                                                              |                    |                                          |                         |              |                     |                  |                                       |          |                   |
| Basic                          | Alarm Comment                                                                              | 1                  | •                                        |                         | $\checkmark$ | Comment             | No.:             | Continuous                            | ○ Random |                   |
| Basic<br>Com<br>Previ<br>Alarm | Alarm Comment                                                                              | 1<br>1<br>. Addit  | ional Setting                            |                         | ~            | Comment             | No.:             | Continuous                            | O Random | <i>E</i> <u>×</u> |
| Basic<br>Com<br>Previ<br>Alarm | Alarm Comment ment Group No.: [ iew Column No.: [ Hierarchy Setting Device                 | 1<br>1<br>. Addit  | ional Setting                            | Basic Alarm (           | Comment No.  | Comment             | No.:<br>eset     | Continuous     Copy                   | ○ Random | ₽ <u>×</u>        |
| Basic<br>Com<br>Previ<br>Alarm | Alarm Comment<br>Iment Group No.: [<br>iew Column No.: [<br>hierarchy Setting              | 1<br>1<br>. Additi | ional Setting<br>Alarm Range<br>ON       | Basic Alarm 0<br>1      | Comment No.  | Comment<br>Re<br>YI | eset<br>ES       | Continuous     Copy     0             | ○ Random | E <u>×</u>        |
| Basic<br>Com<br>Previ<br>Alarm | Alarm Comment<br>Imment Group No.: [<br>iew Column No.: [<br>n Hierarchy Setting<br>Device | 1<br>1<br>. Addit  | ional Setting<br>Alarm Range<br>ON<br>ON | Basic Alarm 0<br>1<br>2 | Comment No.  | Comment<br>Re<br>YI | eset<br>ES<br>ES | Continuous     Copy     O     O     O | ○ Random | Ex                |

| ltem         | Setting example |
|--------------|-----------------|
| Watch Cycle  | 20 (x100ms)     |
| Alarm Points | 3               |

### Setting the monitoring target devices and comments ([Device] tab) - 1

Set the monitoring target devices and the display range.

(1) Set the monitoring target devices. In the previous section, we set "3" for [Alarm Points]; therefore, three devices can be set.

| User Alarm    | Observation              |                       |                 |            |              |            | ×                              |
|---------------|--------------------------|-----------------------|-----------------|------------|--------------|------------|--------------------------------|
| /Basic)       | Device File Save Extende | d Y External Output ) |                 |            |              |            |                                |
| Watch         | Cycle: 20                | (x100ms)              | Device Type:    | Bit        | ~            |            |                                |
| Alarm P       | oints: 3                 | •                     | Device Setting: | Continuous | ~            |            |                                |
| Comm<br>Basic | Alarm Comment            |                       |                 | ~ (        | Comment No.: | Continuous | Q Random                       |
|               |                          |                       |                 |            |              |            |                                |
| Prev          | iew Column No.: 1        | Ŧ                     |                 |            |              |            |                                |
| Alarm         | Hierarchy Setting Addit  | ional Setting         |                 |            |              | Сору       | / <u>I</u> m <u>E</u> <u>×</u> |
|               | Device                   | Alarm Range           | Basic Alarm C   | omment No. | Reset        |            |                                |
| 1             | M5100                    | ON                    | 1               |            | YES          | 0          |                                |
| 2             | M5101                    | ON                    | 2               |            | YES          | 0          |                                |
| 3             | M5102                    | ON                    | 3               |            | YES          | 0          |                                |
|               |                          |                       |                 |            |              |            |                                |
|               |                          |                       |                 |            |              |            |                                |

| Item   | Setting example     |
|--------|---------------------|
| Device | M5100, M5101, M5102 |

(2) Set the alarm occurrence condition in [Alarm Range].

|   |        | (2)         | Set         |             |       |   |
|---|--------|-------------|-------------|-------------|-------|---|
|   | Device | Alarm Range | Basic Alarm | Comment No. | Reset |   |
| 1 | M5100  | ON 🗸        | 1           |             | YES   | 0 |
| 2 | M5101  | ON          | 2           |             | YES   | 0 |
| 3 | M5102  | ON          | 3           |             | YES   | 0 |

| ltem        | Setting example             |
|-------------|-----------------------------|
| Alarm Range | ON (rise of the bit device) |

#### Alarm range $\mathcal{Q}$

- </When the device type is bit> Set the alarm condition with the [ON] or [OFF] state of the device.

  [ON]: An alarm occurs on the rising edge of the bit device.
  [OFF]: An alarm occurs on the falling edge of the bit device.

<When the device type is not bit>

The alarm occurrence condition is the range specified in the [Edit Alarm Range] dialog of [Alarm Range].

| Edit Alarm Range |   |        |   |        |      |   |        |   |       | $\times$ |
|------------------|---|--------|---|--------|------|---|--------|---|-------|----------|
| Alarm Range:     | < | ~      | 2 |        |      | • |        |   |       |          |
| 0                |   | a<br>v | < | $\sim$ | \$∀  |   |        |   |       |          |
| 0                |   | A<br>T | < | $\sim$ | \$V: | < | $\sim$ | 0 |       | A V      |
| O Other:         |   |        |   |        |      |   | Ex     | p |       |          |
|                  |   |        |   |        | C    |   | ОК     |   | Cance | 1        |

Set the comments displayed at alarm occurrence.

(1) Set the comments displayed at alarm occurrence. Click [Edit].

|   | Device | Alarm Range | Basic Alarm | Comment No. | (    | 1) Click |   |
|---|--------|-------------|-------------|-------------|------|----------|---|
| 1 | M5100  | ON          | 1           |             | Edit | YES      | 0 |
| 2 | M5101  | ON          | 2           |             |      | YES      | 0 |
| 3 | M5102  | ON          | 3           |             |      | YES      | 0 |

(2) Enter the intended comment in the [Edit Comment] dialog and click the [OK] button.

| Edit Comment |     | ×                                                   |      |
|--------------|-----|-----------------------------------------------------|------|
| Group No.:   | 1   | Comment No.: 1                                      |      |
| Column No.:  | 1 ~ | 0 character(s)<br>(0 digit(s) (one-byte), 1 line(s) | nter |
| Comment:     |     |                                                     |      |
|              |     | $\sim$                                              |      |
|              | <   | >                                                   |      |
|              |     | OK Cancel (2) Click                                 |      |

(3) Set the comments for all the three devices.

| Alarm Hierarchy Setting Copy Im Ex |        |             |             |              |     |       |   |  |  |
|------------------------------------|--------|-------------|-------------|--------------|-----|-------|---|--|--|
|                                    | Device | Alarm Range | Basic Alarm | Comment No.  | (3) | Enter |   |  |  |
| 1                                  | M5100  | ON          | 1           | Error 1      |     | YES   | 0 |  |  |
| 2                                  | M5101  | ON          | 2           | Error 2      |     | YES   | 0 |  |  |
| 3                                  | M5102  | ON          | 3           | Error 3 Edit |     | YES   | 0 |  |  |

| ltem                        | Setting example |
|-----------------------------|-----------------|
| 1 (Basic Alarm Comment No.) | Error 1         |
| 2 (Basic Alarm Comment No.) | Error 2         |
| 3 (Basic Alarm Comment No.) | Error 3         |

2.6

# Alarm data storage settings ([File Save] tab) - 1

Configure the settings to store alarm data to an alarm log file.

(1) Select [Save alarm log files].

| User Alarm Observation                                   | × |
|----------------------------------------------------------|---|
| /Basic / Device / File Save / Extended / External Output |   |
| Save alarm log files (1) Select                          |   |
| Save Destination                                         |   |

- (2) Select a storage destination for [Drive Name].
- (3) Enter the storage destination names in [Folder Name] and [File Name].

| Save Destination |                        |      | (2) Select |
|------------------|------------------------|------|------------|
| Drive Name:      | X:Current Drive $\vee$ |      |            |
| Folder Name:     | Package1 ~             |      | (3) Enter  |
| File Name:       | AAM00001               | .G2A |            |

| ltem        | Setting example     |
|-------------|---------------------|
| Drive Name  | A: Standard SD card |
| Folder Name | Package1            |
| File Name   | AAM00001            |

Device

#### Alarm data storage settings ([File Save] tab) - 2

(4) Set an alarm data storage timing and a storage trigger device.

| Store Trigger      | (4) Set         |         |       | (4) Set |
|--------------------|-----------------|---------|-------|---------|
| Trigger Type: Rise | ~               | Device: | GB100 | ×       |
|                    |                 |         |       |         |
| ltem               | Setting example |         |       |         |
| Trigger Type       | Rise            |         |       |         |

A variety of trigger types are available. Set a storage trigger depending on the purpose.

GB100

- Rise: Storage is executed when the set device is turned on.
   Fall: Storage is executed when the set device is turned off.
   Sampling: Storage is executed in the set cycle.
   ON Sampling: Storage is executed in the set cycle while the set device is on.
   OFF Sampling: Storage is executed in the set cycle while the set device is off.
   Alarm State Change: Storage is executed when the alarm status changes.

Configure the settings to convert the stored alarm log file to a CSV file.

(1) Click the [Alarm Common Setting] button.

| File Convert            |                                |         |                      | 1         |
|-------------------------|--------------------------------|---------|----------------------|-----------|
| Alarm common setting is | required for additional file o | output. | Alarm Common Setting |           |
| Conversion Format:      | Unicode Text                   | ⊖ CSV   |                      | (1) Click |
| Add date informati      | on to the file name            |         | -                    |           |
| Specify the date for    | ormat of file output           |         |                      |           |

(2) Select [Save the alarm logs and convert them into Unicode Text/CSV (project common)].

| Alarm Common Setting                              |                           |   | × |
|---------------------------------------------------|---------------------------|---|---|
| Save the alarm logs and convert them into Unicode | Text/CSV (project common) |   |   |
| Conversion Trigger Device:                        |                           | - |   |
| Alarm ID Device:                                  |                           | Ŧ |   |
| Conversion-in-motion Notification Device:         |                           |   |   |

(3) Set a conversion trigger device to execute file conversion.

| Alar | m Common Setting                                     |                          |   |     |     | × |
|------|------------------------------------------------------|--------------------------|---|-----|-----|---|
| V    | Save the alarm logs and convert them into Unicode Te | ext/CSV (project common) |   | (3) | Set |   |
|      | Conversion Trigger Device:                           | GB500                    | Ŧ |     |     |   |
|      | Alarm ID Device:                                     |                          | - |     |     |   |
|      | Conversion-in-motion Notification Device:            |                          |   |     |     |   |

| ltem                      | Setting example |
|---------------------------|-----------------|
| Conversion Trigger Device | GB500           |

(4) Set a device that specifies the target alarm ID for file conversion.

| Alarm Common Setting                                                        |       |   | × |  |  |  |
|-----------------------------------------------------------------------------|-------|---|---|--|--|--|
| Save the alarm logs and convert them into Unicode Text/CSV (project common) |       |   |   |  |  |  |
| Conversion Trigger Device:                                                  | GB500 | • |   |  |  |  |
| Alarm ID Device:                                                            | GD500 | · |   |  |  |  |
| Conversion-in-motion Notification Device:                                   |       |   |   |  |  |  |

| ltem            | Setting example |
|-----------------|-----------------|
| Alarm ID Device | GD500           |

(5) Select a file conversion format and storage destination.

| File Convert        |                                        |          |            |             |
|---------------------|----------------------------------------|----------|------------|-------------|
| Alarm common settin | g is required for additional file out; | out.     | Alarm Comr | non Setting |
| Conversion Format:  | ○ Unicode Text                         | OCSV     |            |             |
| Add date inform     | mation to the file name                |          |            |             |
| Specify the dat     | te format of file output               |          |            |             |
| Destination:        | Same as log file                       | ○ Change |            | (5) Select  |
| Drive Name:         | A:Standard SD Card                     |          | $\sim$     |             |
| Folder Name;        | Package1                               |          | ~          |             |
| File Name:          | AAM00001                               |          | .CSV       |             |
|                     | -                                      |          |            |             |

| ltem              | Setting example  |
|-------------------|------------------|
| Conversion Format | CSV              |
| Destination       | Same as log file |

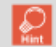

Select [Add date information to the file name] to add the date to the file name.
Select [Specify the date format of file output] to enable selection for the format of the date and time to be displayed.

In this chapter, we will place an alarm display (user) object and configure the settings to display alarms.

3.1 Placing an alarm display (user) object

#### Placing an alarm display (user) object - 1

Place an alarm display (user) object to enable display of alarms.

(1) Select [Object]  $\rightarrow$  [Alarm Display]  $\rightarrow$  [Alarm Display (User)] from the menu.

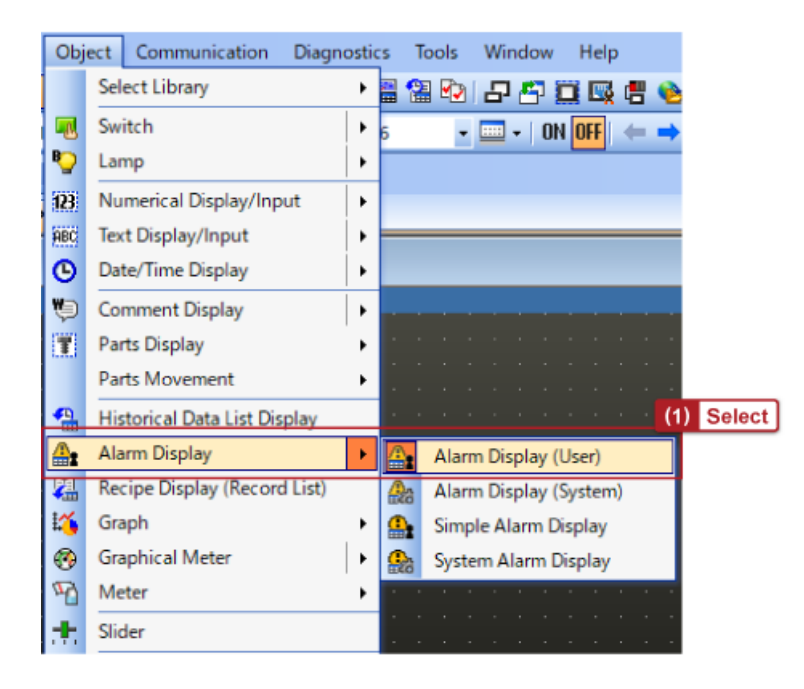

(2) Click anywhere on the base screen to place the alarm display (user) object.

| B-1:(Front+Back) ×                    |       |      |
|---------------------------------------|-------|------|
| B-1:(Front+Back)                      |       |      |
|                                       |       |      |
|                                       |       |      |
|                                       |       |      |
| + (2)                                 | Click |      |
| · · · · · · · · · · · · · · · · · · · | Olick |      |
|                                       |       |      |
|                                       |       |      |
|                                       |       |      |
|                                       |       |      |
|                                       |       | <br> |

(3) The alarm display (user) object is placed.

| B-1:(Front+                                                                           | Back) ×                                                                                                    |                                      |                                                                                        |                                                                                        |            |
|---------------------------------------------------------------------------------------|----------------------------------------------------------------------------------------------------|--------------------------------------|----------------------------------------------------------------------------------------|----------------------------------------------------------------------------------------|------------|
| OCCL<br>22/06<br>22/06<br>22/06<br>22/06<br>22/06<br>22/06<br>22/06<br>22/06<br>22/06 | JRRED C<br>/28 16:01E<br>/28 16:01E<br>/28 16:01E<br>/28 16:01<br>/28 16:01<br>/28 16:01<br>/28 16:01<br>/28 16:01<br>/28 16:01 | OMMENT<br>rror 1<br>rror 2<br>rror 3 | REST.<br>16:01<br>16:01<br>16:01<br>16:01<br>16:01<br>16:01<br>16:01<br>16:01<br>16:01 | CHECK<br>16:01<br>16:01<br>16:01<br>16:01<br>16:01<br>16:01<br>16:01<br>16:01<br>16:01 | Alarm list |
|                                                                                       | 128 10:01                                                                                                    | Check:                               | Delete                                                                                 | Sate                                                                                   |            |
| Curso                                                                                 | r Down                                                                                                    | Check<br>all                         | Delete<br>all                                                                          | Reset                                                                                  |            |
|                                                                                       |                                                                                                    |                                      |                                                                                        |                                                                                        |            |

 $\mathcal{O}$ 

When you place an alarm display (user), the operation switches for the frequently used functions are also placed. (4) Double-click the alarm list to display the [Alarm Display (User)] dialog.

| -1:(Front+Back)       |                   |       |      |             |
|-----------------------|-------------------|-------|------|-------------|
|                       |                   |       |      |             |
|                       |                   | (4    | ) Do | buble-click |
| 22/06/28_16:01Error_1 | HEST. CI<br>16:01 | 16:01 |      |             |
| 22/06/28 16:01Error 2 | 16:01             | 16:01 |      |             |
| 22/06/28 16:01Error 3 | 16:01             | 16:01 |      |             |
| 22/06/28 16:01        | 16:01             | 16:01 |      |             |
| 22/06/28 16:01        | 16:01             | 16:01 |      |             |
| 22/06/28 16:01        | 16:01             | 16:01 |      |             |
| 22/06/28 16:01        | 16:01             | 16:01 |      |             |
| 22/06/28 16:01        | 16:01             | 16:01 |      |             |
| 22/06/28 16:01        | 16:01             | 16:01 |      |             |

(5) Set an alarm ID of the display target.

| Alarm Display (User) |                            |                                                | ×          |
|----------------------|----------------------------|------------------------------------------------|------------|
| Basic Set            | tings<br>ay Text Style / E | Advanced Setting<br>xtended* / Trigger / Exter | nal Output |
| Display Alarm:       | 🖲 User Alarm               | O System Alarm                                 |            |
| Alarm ID:            | Fixed                      | O Device                                       | (5) Set    |

| ltem     | Setting example |
|----------|-----------------|
| Alarm ID | 1               |

In this chapter, we will create a switch to generate pseudo alarms.

4.1 Placing an alarm generation bit switch

### Placing an alarm generation bit switch - 1

Place an alarm generation bit switch.

\* This operation is exclusive to this training course to generate pseudo alarms.

Create a switch to turn on "M5100", "M5101", or "M5102" set for the monitoring target devices.

(1) Select [Object]  $\rightarrow$  [Switch]  $\rightarrow$  [Bit Switch] from the menu.

|   | Obj        | ect Communication Diagnostic | s        | Tools Window Help         |        |
|---|------------|------------------------------|----------|---------------------------|--------|
|   |            | Select Library               | •        | 🖀 🕑   🗗 🗗 🛄 🖳 🖷 🍉 🔒       |        |
|   | <b>-</b> R | Switch 🕨                     | L.       | Switch                    | Salact |
| 1 | вÖ         | Lamp •                       | 87       | Bit Switch                | Select |
|   | 123        | Numerical Display/Input      | Wį       | Word Switch               |        |
|   | ABC        | Text Display/Input           | SN       | Go To Screen Switch       |        |
|   | Θ          | Date/Time Display            | N        | Change Station No. Switch |        |
|   | w)         | Comment Display              | t.       | Special Function Switch   |        |
|   |            | Parts Display                | 6 N      | Key Window Display Switch |        |
|   |            | Parts Movement               | ĸ        | Key Code Switch           |        |
| П |            |                              | COLUMN 1 | 4                         |        |

(2) Click empty space on the base screen to place the bit switch.

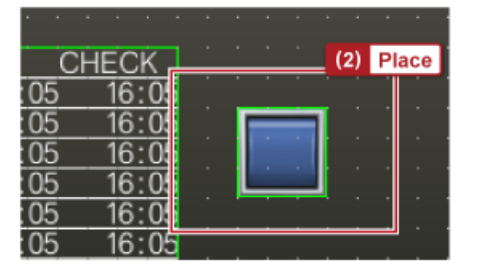

(3) Double-click the switch to open the setting dialog and configure the relevant settings.

| Bit Switch                                  |                                     |         |     | × |
|---------------------------------------------|-------------------------------------|---------|-----|---|
| Basic Settings<br>Device Style Text         | Advanced Setting<br>Extended Trigge | ns<br>R |     |   |
| Switch Action<br>Device: M5100              | D                                   | (3) Set |     |   |
| O Momentary<br>O Set                        | Alterna                             | (3) Set | Add |   |
| Lamp (Timing to change<br>O Key Touch State | shape/text)<br>(3) Set              |         |     |   |
| Bit-ON/OFF                                  | Device: MS                          | 5100    | ·   |   |
| O Word Range                                |                                     |         |     |   |

| ltem   | Setting example |
|--------|-----------------|
| Device | M5100           |
| Action | Alternate       |
| Lamp   | Bit-ON/OFF      |

(4) Create two more switches in the same way as steps (1) to (3) and set "M5101" for [Device] of one switch and set "M5102" for [Device] of the other switch.

| ltem   | Setting example |
|--------|-----------------|
| Device | M5101, M5102    |
| Action | Alternate       |
| Lamp   | Bit-ON/OFF      |

(5) Set a name for each switch as required to identify the switches easily.

| OMMENT           | REST.                                     | CHECK                                     | Alarm generating switch |
|------------------|-------------------------------------------|-------------------------------------------|-------------------------|
| rror 2<br>rror 3 | 16:11<br>16:11<br>16:11<br>16:11<br>16:11 | 16:11<br>16:11<br>16:11<br>16:11<br>16:11 | M5100 : Error 1         |
|                  | 16:11<br>16:11<br>16:11<br>16:11<br>16:11 | 16:11<br>16:11<br>16:11<br>16:11<br>16:11 | M5101 : Error 2         |
| Check            | Delete                                    | Sabe                                      | M5102 : Error 3         |
| Check<br>all     | Delete<br>all                             | Reset                                     |                         |

In this chapter, we will create a switch to convert an alarm log file to a CSV file and a numerical input to specify an alarm ID.

- 5.1 Creating a numerical input to specify a conversion target alarm ID
- 5.2 Creating a switch to convert an alarm log file

# Creating a numerical input to specify a conversion target alarm ID

Create a numerical input to specify a conversion target alarm ID for [Alarm ID Device] which is set in the [Alarm Common Setting] dialog in Chapter 2.7.

(1) Place a numerical input object on the screen and set the device specified for [Alarm ID Device].

| Numerical Input |                  |              |                        |              |   | × |
|-----------------|------------------|--------------|------------------------|--------------|---|---|
| Basic Setting   | ut Case Attended | dvanced Sett | ings<br>eration/Script |              |   |   |
| Туре: О Ми      | merical Display  | Numerical I  | input                  |              |   |   |
| Device: GD50    | 00               |              | Data Type:             | Signed BIN16 | ~ |   |
| Font:           | Outline Gothic   | (1)<br>~     | Set                    |              |   |   |
| Number Size:    | 16 ~ (Dot)       |              | Alignment:             |              |   |   |
| Format:         | Signed Decimal   | ~            |                        |              |   |   |
| Format:         | Signed Decimal   | ~            | Aighment               |              |   |   |

| Item   | Setting example |
|--------|-----------------|
| Device | GD500           |

Create a switch to turn on or off [Conversion Trigger Device] which is set in the [Alarm Common Setting] dialog in Chapter 2.7.

(1) Place a bit switch on the screen and set the device specified for [Conversion Trigger Device].

| Vitch<br>Basic Settings<br>Advanced Settings<br>Extended Trigger                    |         |
|-------------------------------------------------------------------------------------|---------|
| Switch Action Device: GB500 Action OMomentary OSet OReset                           | (1) Set |
| Lamp (Timing to change shape/text)<br>O Key Touch State<br>Bit-ON/OFF Device: GB500 | Xuu     |
| (1) Set                                                                             | ×       |

| ltem   | Setting example |
|--------|-----------------|
| Device | GB500           |
| Action | Alternate       |
| Lamp   | Bit-ON/OFF      |

In this chapter, we will transfer the created project data to the GOT, collect alarms, and display the alarms on the GOT.

- 6.1 Data transfer to the GOT
- 6.2 Connecting the GOT and the PLC with the Ethernet cable
- 6.3 Starting alarm data collection

6.1

Transfer the created GOT project data to the GOT.

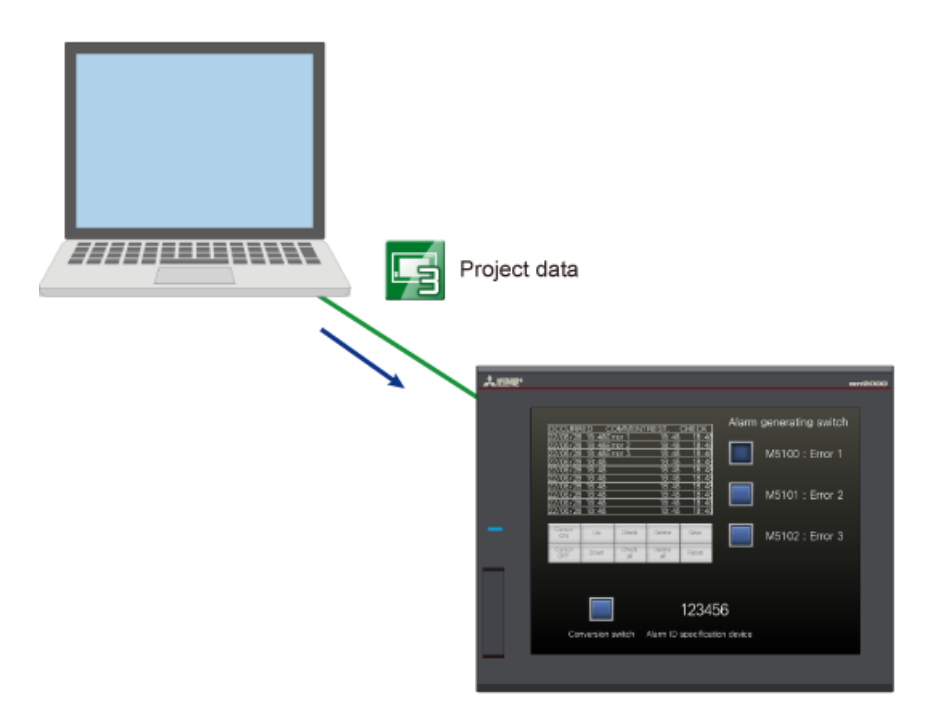

6.2

# Connecting the GOT and the PLC with the Ethernet cable

Connect the GOT and the PLC with the Ethernet cable.

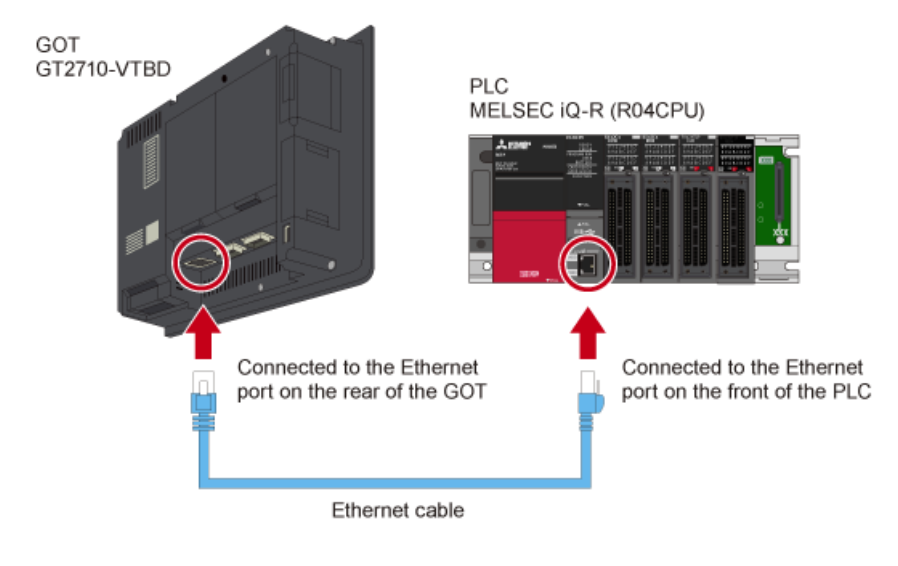

Touch the bit switch to generate/collect alarms.

6.3

(1) Touch the alarm generation switch [M5100] to turn it on and touch the switch again to turn it off.

(2) Touch the alarm generation switch [M5101] to turn it on and touch the switch again to turn it off.

(3) Touch the alarm generation switch [M5102] to turn it on and touch the switch again to turn it off.(4) Repeat steps (1) to (3) to generate some alarms.

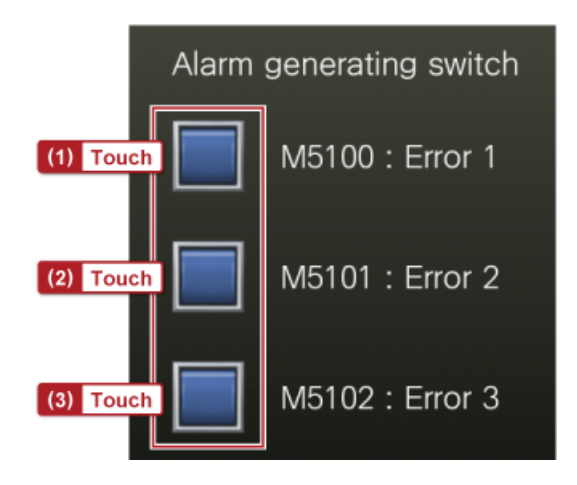

(5) The alarms collected in the set monitoring cycle are displayed on the screen.

| 0.001100                      |                |                      |               | 0.1501/ |  |  |  |  |  |
|-------------------------------|----------------|----------------------|---------------|---------|--|--|--|--|--|
| OCCURH                        | ED CO          | DMMENT               | REST.         | CHECK   |  |  |  |  |  |
| 22/07/07 13:48Error 1 13:48 - |                |                      |               |         |  |  |  |  |  |
| 22/07/07                      | <u>13:48En</u> | 13:48Error 3 13:48 - |               |         |  |  |  |  |  |
| 22/07/07                      | 13:48En        | ror 2                | 13:48         | -       |  |  |  |  |  |
| 22/07/07                      | 13:47En        | ror 1                | 13:47         | -       |  |  |  |  |  |
| 22/07/07 13:47Error 3 13:47 - |                |                      |               |         |  |  |  |  |  |
| 22/07/07 13:47Error 2 13:47 - |                |                      |               |         |  |  |  |  |  |
| 22/07/07 13:47Error 1 13:47 - |                |                      |               |         |  |  |  |  |  |
| 22/07/07                      | 13:47En        | ror 3                | 13:47         | -       |  |  |  |  |  |
| 22/07/07                      | 13:47En        | ror 2                | 13:47         | -       |  |  |  |  |  |
| 22/07/07                      | 13:47En        | ror 1                | 13:47 -       |         |  |  |  |  |  |
|                               |                |                      |               |         |  |  |  |  |  |
| Cursor<br>ON                  | Up             | Check                | Delete        | Save    |  |  |  |  |  |
| Cursor<br>OFF                 | Down           | Check<br>all         | Delete<br>all | Reset   |  |  |  |  |  |

In this chapter, we will store the collected alarm data, convert the data to a CSV file, and check the data on the personal computer.

- 7.1 Storing the alarm data
- 7.2 Checking the stored alarm log file
- 7.3 Converting the alarm log file to a CSV file
- 7.4 Checking the alarm data in the CSV file on the personal computer

Store the collected alarm data to an alarm log file.

(1) Touch the [Save] switch to store the collected alarm data.

| OCCURR                                                               | ED CO                                                          | OMMENT                                    | REST.                                              | CHECK     | Alarm generating switch |
|----------------------------------------------------------------------|----------------------------------------------------------------|-------------------------------------------|----------------------------------------------------|-----------|-------------------------|
| 22/07/07<br>22/07/07<br>22/07/07<br>22/07/07<br>22/07/07<br>22/07/07 | 13:48En<br>13:48En<br>13:48En<br>13:47En<br>13:47En            | ror 1<br>ror 3<br>ror 2<br>ror 1<br>ror 3 | 13:48<br>13:48<br>13:48<br>13:47<br>13:47<br>13:47 |           | M5100 : Error 1         |
| 22/07/07<br>22/07/07<br>22/07/07<br>22/07/07<br>22/07/07<br>22/07/07 | 13:47En<br>13:47En<br>13:47En<br>13:47En<br>13:47En<br>13:47En | ror 2<br>ror 1<br>ror 3<br>ror 2<br>ror 1 | 13:47<br>13:47<br>13:47<br>13:47<br>13:47<br>13:47 | · · ·     | M5101 : Error 2         |
| Cursor<br>ON                                                         | Up                                                             | Check                                     | Delete                                             | Save      | M5102 : Error 3         |
| Cursor<br>OFF                                                        | Down                                                           | Check<br>all                              | Delete<br>all                                      | Reset (1) | Touch to save           |

Check the alarm log file stored in the SD card.

- (1) Touch the utility call key on the GOT to display the utility screen.
- (2) Touch [Data mng.]  $\rightarrow$  [Alarm information].

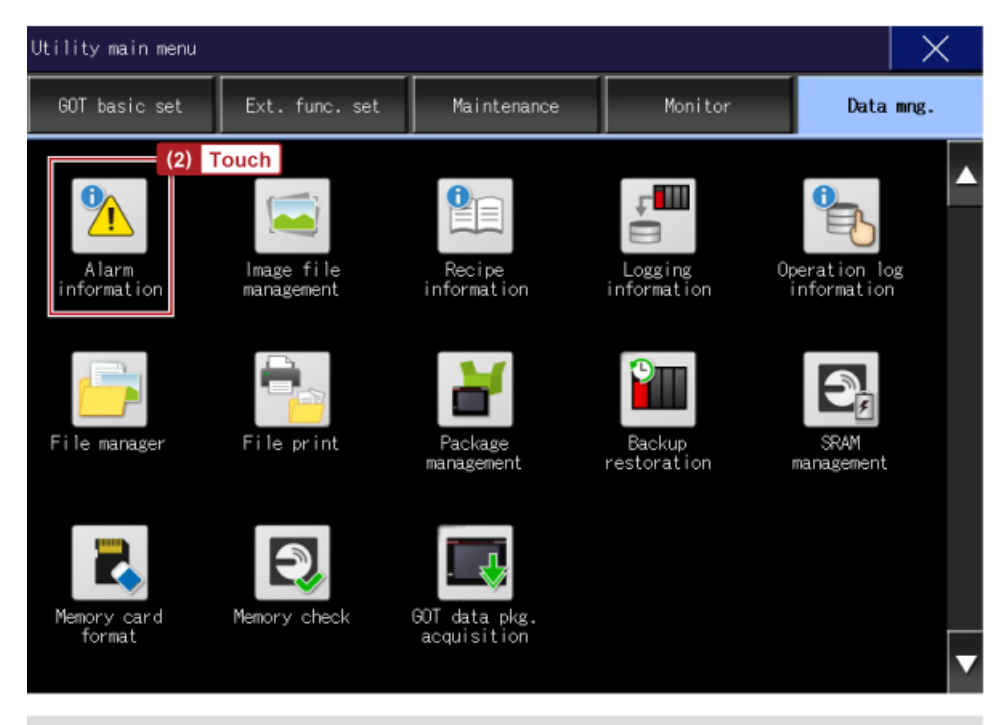

If the utility call key is not set in GT Designer3, press-and-hold the upper left corner of the GOT screen for two seconds.

# Checking the stored alarm log file - 2

(3) Touch [A:Built-in SD card]  $\rightarrow$  [PACKAGE1].

| Alarm information<br>Select drive (3) | Т  | ouch | ]            |          |       | ×         |
|---------------------------------------|----|------|--------------|----------|-------|-----------|
| A:Built-in SD card                    | ١, |      | Name<br>Size | Date     | Time  | \$        |
| B:USB drive                           | 1  | DIR  | PACKAGE1     | 07-07-22 | 13:49 |           |
|                                       |    |      |              |          |       | (3) Touch |
|                                       |    |      |              |          |       |           |

(4) Check that the file [AAM00001] has been created.

| Alarm information  |          |             |       |          |       |                      |
|--------------------|----------|-------------|-------|----------|-------|----------------------|
| Select drive       | A:\PACK/ | AGE1        |       |          |       | Alarm log file (G2A) |
| A:Built-in SD card | Kind     | Name<br>Siz | :e    | Date     | Time  | *                    |
| B:USB drive        | DIR      |             |       |          |       |                      |
| Drood of the       | G2A      | AAM00001    | 0.4KB | 07-07-22 | 13:49 |                      |
|                    | DIR      | L0600001    |       | 07-07-22 | 13:12 |                      |
|                    |          |             |       |          |       |                      |

Convert the alarm log file to a CSV file.

Collection Mode:

7.3

(1) In the numerical input for which [Alarm ID Device] is set, enter the alarm ID of the alarm log file to be converted to a CSV file.

| 13:/                                                                                  | -            |              |             |              |         |            |  |  |  |  |
|---------------------------------------------------------------------------------------|--------------|--------------|-------------|--------------|---------|------------|--|--|--|--|
| <u>13:</u><br>13:                                                                     |              |              |             |              |         |            |  |  |  |  |
| 13:                                                                                   |              |              | -3276       | 11 => 86     | IPUT <= | 1<br>32767 |  |  |  |  |
| k Delete                                                                              | 7            | 8            | 9           |              | AC      | DEL        |  |  |  |  |
| k Delete<br>all                                                                       | 4            | 5            | 6           |              | Ť       | Ţ          |  |  |  |  |
|                                                                                       | 1            | 2            | 3           | +/-          | ←       | →          |  |  |  |  |
|                                                                                       | 0            |              | Er          | nter         |         |            |  |  |  |  |
| Alarm ID                                                                              | speci        | ificatior    | 0<br>n devi | (1)<br>ce    | Enter   |            |  |  |  |  |
| lt                                                                                    | em           |              |             | Sett         | ing exa | mple       |  |  |  |  |
| Alarm ID                                                                              |              |              | 1           |              |         |            |  |  |  |  |
| You can check the alarm ID in the [Basic] tab in the [User Alarm Observation] dialog. |              |              |             |              |         |            |  |  |  |  |
| User Alarm O                                                                          | bservation   |              |             |              |         |            |  |  |  |  |
| Bask                                                                                  | evice V File | Save V Exten | ded VExter  | mal Output ) |         |            |  |  |  |  |
| Alarm ID:                                                                             | 1            | *            | Alarm       | Name:        | Alarm 1 |            |  |  |  |  |
| Basic                                                                                 |              |              |             |              |         |            |  |  |  |  |

Historical

O Cumulative

Only current alarm

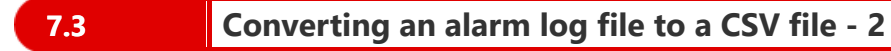

(2) Touch the alarm log file conversion switch to convert the alarm log file to a CSV file.

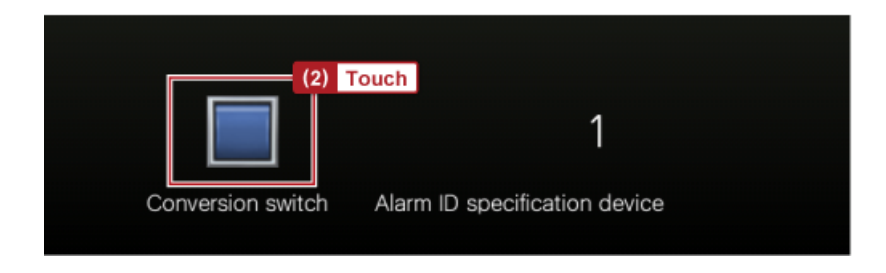

(3) Touch the alarm log file conversion switch again to turn off the switch.

Check the alarm data outputted to a CSV file on the personal computer.

(1) Remove the SD card from the GOT and set it on the personal computer.

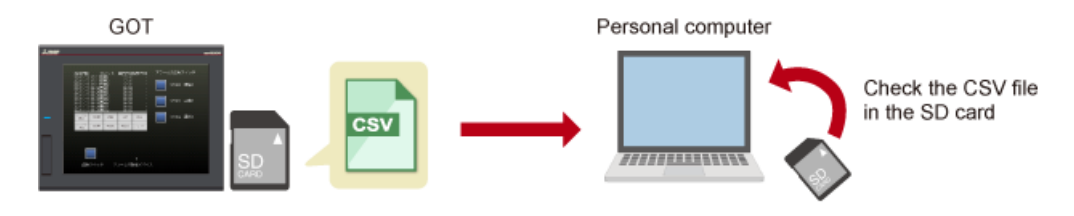

(2) Find the CSV file using Explorer of the personal computer and double-click the file.

(3) The alarm data details are displayed.

#### Example: Display of Microsoft® Excel

| N  | 80 * E X √ ≴k             |                     |            |   |         |        |                |                |
|----|---------------------------|---------------------|------------|---|---------|--------|----------------|----------------|
| 4  | A                         | в                   | с          |   | D       | E      | F              | G              |
| 1  | :GT2K_ALARM_LOG_HISTORY   | 0                   |            |   |         |        |                |                |
| 2  | :ALARM_ID                 | 1                   |            |   |         |        |                |                |
| 3  | ALARM_NAME                | Alarm 1             |            |   |         |        |                |                |
| 4  | :RECORD_NUM               | 10                  |            |   |         |        |                |                |
| 5  | :COMMENT_GROUP_GENERAL_ID | 1                   |            |   |         |        |                |                |
| 6  | :COMMENT_GROUP_MIDDLE_ID  | 0                   |            |   |         |        |                |                |
| 7  | :COMMENT_GROUP_UPPER_ID   | 0                   |            |   |         |        |                |                |
| 8  | :COMMENT_GROUP_DETAIL_ID  | 0                   |            |   |         |        |                |                |
| 9  | ALARM_HISTORY_NUM         | 10                  |            |   |         |        |                |                |
| 10 | :NOT_RESUMED_NUM          | 0                   |            |   |         |        |                |                |
| 11 | :UNCONFIRMED_NUM          | 10                  |            |   |         |        |                |                |
| 12 | DATE_ORDER                | YYYY/MM/DD hh:mm:ss |            |   |         |        |                |                |
| 13 | LOCAL_TIME                |                     |            |   |         |        |                |                |
| 14 | TIME_INF_ORDER            |                     |            | _ |         | _      |                |                |
| 15 | UPPER_NO                  | MIDDLE_NO           | COMMENT_NO |   | COMMENT | STATUS | OCCURRED       | RESTORED       |
| 16 | 0                         | 0                   |            | 1 | Error 1 | R      | 2022/7/7 14:35 | 2022/7/7 14:35 |
| 17 | 0                         | 0                   |            | 2 | Error 2 | R      | 2022/7/7 14:35 | 2022/7/7 14:36 |
| 18 | 0                         | 0                   |            | 3 | Error 3 | R      | 2022/7/7 14:36 | 2022/7/7 14:36 |
| 19 | 0                         | 0                   |            | 1 | Error 1 | R      | 2022/7/7 14:36 | 2022/7/7 14:36 |
| 20 | 0                         | 0                   |            | 2 | Error 2 | R      | 2022/7/7 14:36 | 2022/7/7 14:36 |
| 21 | 0                         | 0                   |            | 3 | Error 3 | R      | 2022/7/7 14:36 | 2022/7/7 14:36 |
| 22 | 0                         | 0                   |            | 1 | Error 1 | R      | 2022/7/7 14:36 | 2022/7/7 14:36 |
| 23 | 0                         | 0                   |            | 2 | Error 2 | R      | 2022/7/7 14:36 | 2022/7/7 14:36 |
| 24 | 0                         | 0                   |            | 3 | Error 3 | R      | 2022/7/7 14:36 | 2022/7/7 14:36 |
| 25 | 0                         | 0                   |            | 1 | Error 1 | R      | 2022/7/7 14:36 | 2022/7/7 14:36 |

The following shows how to convert an alarm log file to a CSV file on the utility screen.

- (1) Display the utility screen. Select [Data mng.]  $\rightarrow$  [Alarm information].
- (2) Select the checkbox on the left of the conversion target alarm log file.

| Alarm  | informat | ion        |       |                                                                      |          |       |          |       | X |
|--------|----------|------------|-------|----------------------------------------------------------------------|----------|-------|----------|-------|---|
| Select | drive    |            | A:\P/ | ACKA                                                                 | GE1\     |       |          |       |   |
|        |          |            |       | <ind< th=""><th>Name</th><th></th><th></th><th></th><th></th></ind<> | Name     |       |          |       |   |
| A:Bui  | lt-in SD | card       |       |                                                                      |          | Size  | Date     | Time  |   |
|        |          |            | ι Ι   | DIR                                                                  |          |       |          |       |   |
| B:USB  | drive    | (2) Select |       |                                                                      |          |       |          |       | Å |
|        |          |            | 1     | G2A                                                                  | AAM00001 |       |          |       | _ |
|        |          |            | V.    |                                                                      |          | 0.4KB | 07-07-22 | 14:36 |   |
|        |          |            |       |                                                                      |          |       |          |       |   |
|        |          |            |       |                                                                      |          |       |          |       |   |
|        |          |            | I I   |                                                                      | 1        |       |          |       | i |

(3) Touch the [G2A $\rightarrow$ CSV] button at the bottom of the screen.

| Free space<br>3.66B<br>Drive capacity |            | ¥<br>¥                                                                               |
|---------------------------------------|------------|--------------------------------------------------------------------------------------|
| 3.7GB (3) To                          | uch Number | 1 files are selected ( 0.4KB in total)<br>of selectable files in this folder:1 files |
| Select all files                      | G2A→CSV    | G2A→TXT                                                                              |
| Cancel selection                      | Сору       | Move Rename CreateFolder Del                                                         |

### Appendix 1 Converting an alarm log file to a CSV file (Utility) - 2

(4) Touch the [Exec.] button.

| Free space<br>3.66B          |           |        |                              |                           | ¥<br>¥                               |
|------------------------------|-----------|--------|------------------------------|---------------------------|--------------------------------------|
| 3.7GB                        | (4) Touch | Number | 1 files are<br>of selectable | selected (<br>files in th | 0.4KB in total)<br>is folder:1 files |
| Please select<br>destination |           | Exec.  | Cancel                       |                           |                                      |
|                              |           |        |                              |                           |                                      |

(5) The confirmation screen appears. Touch [OK].

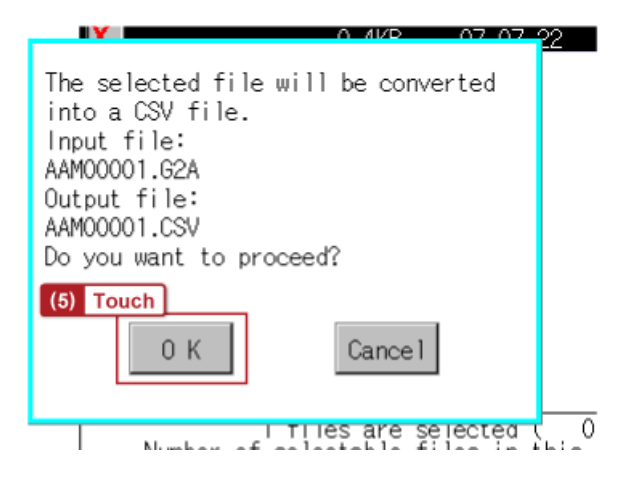

| Alarm information  |          |            |                              |                              |                                  | ×        |
|--------------------|----------|------------|------------------------------|------------------------------|----------------------------------|----------|
| Select drive       | A:\PACKA | GE1\       |                              |                              |                                  | CSV file |
|                    | Kind     | Name       |                              |                              |                                  |          |
| A:Built-in SD card |          |            | Size                         | Date                         | Time                             | _/       |
| R.IRR drive        | DIR      |            |                              |                              |                                  |          |
| Diobb drive        |          | AAM00001   |                              |                              |                                  |          |
|                    | <b>V</b> |            | 1.1KB                        | 07-07-22                     | 14:44                            |          |
|                    | G2A      | AAMOOOOT   | 0.4KB                        | 07-07-22                     | 14:36                            | -        |
| E:USB drive        |          |            |                              |                              |                                  |          |
| F:USB drive        |          |            |                              |                              |                                  |          |
| G:USB drive        |          |            |                              |                              |                                  |          |
|                    |          |            |                              |                              |                                  | -        |
| Free snace         |          |            |                              |                              |                                  | 7        |
| 3.6GB              |          |            |                              |                              |                                  | T        |
| Drive capacity     |          |            | <u></u>                      | 1                            | 1/0                              | •        |
| 3.7GB              | Num      | iber of se | files are se<br>electable fi | lected ( 1.<br>les in this f | .IKB in total)<br>folder:2 files |          |
| Select all files   | G2A→CS   | V G2A-     | →TXT                         |                              |                                  |          |
| Cancel selection   | Сору     | Мо         | ve Renar                     | CreateFold                   | der Del                          |          |

(6) A CSV file is created from the alarm log file (G2A).

The following shows how to create a switch to store alarms.

(1) Select [Object]  $\rightarrow$  [Switch]  $\rightarrow$  [Bit Switch] from the menu.

| 1 | Obj | ect            | Communication       | Diagno | ostic      | cs T      | ools   | Window      | Help      |       |     |        |
|---|-----|----------------|---------------------|--------|------------|-----------|--------|-------------|-----------|-------|-----|--------|
|   |     | Select Library |                     |        |            |           | -<br>- | 8           | 🖸 🖳 (     | 🗄 💊 🖣 | 21  |        |
| k | Ł   | Swi            | itch                |        | F          | R         | Swite  | ch          |           |       | (1) | Select |
| ī | ₽   | Lar            | mp                  |        | Þ          | B         | Bit S  | witch       |           |       | Ť   | Delect |
| , | 123 | Nu             | merical Display/Inp | ut     | <b>•</b> ' | W.        | Wor    | d Switch    |           |       | ٣   |        |
| _ | ABC | Tex            | t Display/Input     |        | ×          | 50        | Go T   | o Screen S  | witch     |       | E.  |        |
|   | Θ   | Dat            | te/Time Display     |        | ×          | NR        | Char   | nge Station | n No. Swi | tch   | L.  |        |
|   | ¥9  | Сог            | mment Display       |        | ×          | ٩.        | Spec   | ial Functio | on Switch |       |     |        |
|   |     | Par            | rts Display         |        | +          | <u>61</u> | Key    | Window D    | isplay Sw | itch  | 5   |        |
| 1 |     | Par            | rts Movement        |        | ۲          | K         | Key    | Code Swit   | ch        |       | 9   |        |

(2) Click empty space on the base screen to place the bit switch.

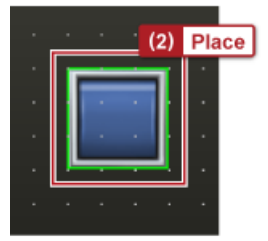

(3) Double-click the switch to open the setting dialog and configure the relevant settings. In [Device], enter the device set for the storage trigger in the user alarm observation dialog. (Set GB100 in this training course.)

| Sit Switch                                               | ( |
|----------------------------------------------------------|---|
| Basic Settings<br>Device Style Text Extended Trigger     |   |
| Switch Action (3) Set                                    |   |
| Device: GB100                                            |   |
| Action (3) Set                                           |   |
| Momentary     Alternate     Action     Action     Action |   |
| Add                                                      |   |
| Lamp (Timing to change shape/text)                       |   |
| O Key Touch State (3) Set                                |   |
| Bit-ON/OFF Device: GB100                                 |   |
| O Word Range                                             |   |

(4) Provide a text that identifies the switch as required to improve usability.

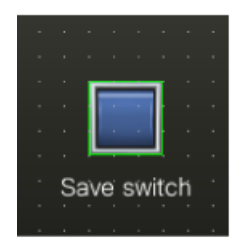

| Test | Final Test | ) |
|------|------------|---|
|      |            |   |

Now that you have completed all of the lessons of the **Alarm Display (Display and Storage)** course, you are ready to take the final test. If you are unclear on any of the topics covered, please take this opportunity to review those topics.

#### There are a total of 3 questions (6 items) in this Final Test.

You can take the final test as many times as you like.

#### **Score results**

The number of correct answers, the number of questions, the percentage of correct answers, and the pass/fail result will appear on the score page.

|       |               | 1                                                                                                    | 2                                                                                                    | 3        | 4 | 5 | 6 | 7        | 8   | 9     | 10    |                     |
|-------|---------------|----------------------------------------------------------------------------------------------------|----------------------------------------------------------------------------------------------------|----------|---|---|---|----------|-----|-------|-------|---------------------|
| Retry | Final Test 1  | <ul> <li>Image: A second second s</li></ul> | <b>√</b>                                                                                                    | <b>√</b> | X |   |   |          |     |       |       | Total questions: 28 |
|       | Final Test 2  | <ul> <li>Image: A second second s</li></ul> | 1                                                                                                    | 1        | 1 |   |   |          |     |       |       | Correct answers: 23 |
|       | Final Test 3  | <ul> <li>Image: A second second s</li></ul> |                                                                                                    |          |   |   |   |          |     |       |       |                     |
|       | Final Test 4  | <ul> <li>Image: A second second s</li></ul> | <b>√</b>                                                                                                    |          |   |   |   |          |     |       |       | Percentage: 82 %    |
|       | Final Test 5  | <ul> <li>Image: A second second s</li></ul> | <b>√</b>                                                                                                    |          |   |   |   |          |     |       |       |                     |
| Retry | Final Test 6  | <ul> <li>Image: A second second s</li></ul> | X                                                                                                    | X        | X |   |   |          |     |       |       |                     |
|       | Final Test 7  | <ul> <li>Image: A second second s</li></ul> | <ul> <li>Image: A second second s</li></ul> | <b>√</b> | 1 |   |   | -        |     |       |       |                     |
|       | Final Test 8  | <ul> <li>Image: A second second s</li></ul> | ×                                                                                                    | ×        | 1 | 1 |   | 10       | pas | s the | e tes | t, 60% of correct   |
|       | Final Test 9  | ×                                                                                                    |                                                                                                    |          |   |   |   | an       | swe | rs is | requ  | uired.              |
| Retry | Final Test 10 | $\sim$                                                                                                    |                                                                                                    |          |   |   |   | <u> </u> |     |       |       |                     |

| Test                                      | Final Test 1                                                                                                    | )      |
|-------------------------------------------|----------------------------------------------------------------------------------------------------|--------|
| Complete t<br>In this cour<br>[Q1] observ | the following sentences.<br>rse, we learned the settings to collect and store generated alarms using the [Q1] observation function.<br>vation, you can set the monitoring target devices and [Q2] to be displayed at alarm occurrence. | In the |
| Q1                                        | User alarm                                                                                                    |        |
| QZ                                        |                                                                                                    |        |
|                                           |                                                                                                    |        |
|                                           |                                                                                                    |        |

| Test       | Final Test 2                                          |          |          |
|------------|-------------------------------------------------------|----------|----------|
|            |                                                       |          | <b>^</b> |
| Select all | correct answers from the options.                     |          |          |
| Select the | e file format that allows conversion from an alarm lo | og file. |          |
|            |                                                       |          |          |
|            |                                                       |          | •        |
|            |                                                       |          |          |
| Q1         |                                                       |          |          |
|            |                                                       |          |          |
| Unic       | ode text file                                         | SV file  |          |
| DOC        | file                                                  | PDF file |          |
|            |                                                       |          |          |
|            |                                                       |          |          |
|            |                                                       |          |          |
|            |                                                       |          |          |
|            |                                                       |          |          |
|            |                                                       |          |          |

| Complete 1<br>Alarm data<br>latest user<br>occurring u | he following sentence.<br>collection modes include [Q1] (adding each user alarm to the history at occurrence), [Q2] (collecting the<br>alarm status and the alarm counts and time together for each user alarm), and [Q3] (collecting currently<br>user alarms only). |
|--------------------------------------------------------|----------------------------------------------------------------------------------------------------|
| Q1                                                     | Historical                                                                                                    |
| Q2                                                     | Cumulative                                                                                                    |
| Q3                                                     | Only current alarm                                                                                                    |

| Test                        | Test Score                                                              |                  |         |      |   |   |   |   |   |   |    | )                         |
|-----------------------------|-------------------------------------------------------------------------|------------------|---------|------|---|---|---|---|---|---|----|---------------------------|
| You have co<br>To end the F | empleted the Final Test. You resu<br>Final Test, proceed to the next pa | ilts area<br>age | as foll | ows. |   |   |   |   |   |   |    |                           |
|                             | Final Tart 1                                                            | 1                | 2       | 3    | 4 | 5 | 6 | 7 | 8 | 9 | 10 | Total questions: <b>6</b> |
|                             | Final Test 2                                                            | ✓<br>✓           | ~       |      |   |   |   |   |   |   |    | Correct answers: 6        |
|                             | Final Test 3                                                            | $\checkmark$     | 1       | ✓    |   |   |   |   |   |   |    | Percentage: 100 %         |
|                             |                                                                         |                  |         |      |   |   |   |   |   |   |    | Clear                     |
|                             |                                                                         |                  |         |      |   |   |   |   |   |   |    |                           |
|                             |                                                                         |                  |         |      |   |   |   |   |   |   |    |                           |
|                             |                                                                         |                  |         |      |   |   |   |   |   |   |    |                           |
|                             |                                                                         |                  |         |      |   |   |   |   |   |   |    |                           |

# You have completed the Alarm Display (Display and Storage) course.

Thank you for taking this course.

We hope you enjoyed the lessons and the information you acquired in this course will be useful in the future.

You can review the course as many times as you want.

Review

Close